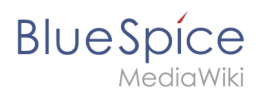

# Contents

| 1. Reference:BlueSpiceInsertCategory        | . 2 |
|---------------------------------------------|-----|
| 2. Layout/Title section                     | . 3 |
| 3. Manual:Extension/BlueSpiceInsertCategory | . 8 |

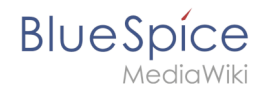

# Reference:BlueSpiceInsertCategory

# Extension\: BlueSpiceInsertCategory

|              |                                | Overview            |                                                                                                    |
|--------------|--------------------------------|---------------------|----------------------------------------------------------------------------------------------------|
| Description: | Dialog to enter a category lin | k                   |                                                                                                    |
| State:       | stable                         | Dependency:         | BlueSpice                                                                                                    |
| Developer:   | HalloWelt                      | License:            | GPL-3.0-onlyProperty<br>"BSExtensionInfoLicense" (as<br>page type) with input value "<<br>/br>GPL-3.0-only" contains<br>invalid characters or is<br>incomplete and therefore can<br>cause unexpected results during<br>a query or annotation process. |
| Туре:        | BlueSpice                      | Category:           | Editor                                                                                                    |
| Edition:     | BlueSpice free, BlueSpice pro  | , BlueSpice Farm, I | BlueSpice Cloud                                                                                                    |
|              | Vie                            | w help page         |                                                                                                    |

### Features

**InsertCategory** allows to add categories to a page in view mode or in visual edit mode.

This extension is in use in the page information flyout, in the title section and in the multi-upload dialog.

Some aspects of this extension can be configured on Special:BlueSpiceConfigManager, under section "Insert category". Here wiki administrators can configure:

- whether to set the page categories as default in the file upload dialog
- whether to insert a category with its parent category

# **Technical Information**

This information applies to BlueSpice 3 . Technical details for BlueSpice cloud can differ in some cases.

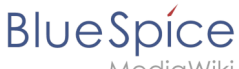

#### MediaWiki

## Requirements

MediaWiki: 1.31 BlueSpiceFoundation: 3.2

#### **Integrates** into

BlueSpiceArticleInfo

### **Special pages**

### Configuration

| Name                                 | Value |
|--------------------------------------|-------|
| InsertCategoryUploadPanelIntegration | false |
| InsertCategoryWithParents            | false |

#### Hooks

- BeforePageDisplay
- SkinTemplateNavigation
- SkinTemplateOutputPageBeforeExec

# Layout: Title area

### Contents

| 1 | Structure of the title area | . 4 |
|---|-----------------------------|-----|
| 2 | Breadcrumb navigation       | . 4 |
| 3 | Quicklinks                  | . 4 |
| 4 | Category assignment         | . 5 |
| 5 | Page title                  | . 6 |
| 6 | Revision status             | . 7 |
| 7 | Watch status                | . 7 |
| 8 | QM status                   | . 8 |

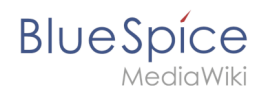

## Structure of the title area

In the title area of an article, the most important page information and functions are bundled for easy access:

| a | (Pages): BlueSpice 3.1 System Requirements    |   |         |   | Page 🔻      | Discussion  |
|---|-----------------------------------------------|---|---------|---|-------------|-------------|
|   | No categories assigned                        |   |         |   |             |             |
|   | System Requirements 3.1 ****(1) Recommend (0) |   |         |   |             |             |
| b | (a) Last edited 15 minutes ago by Melissa     | 6 | ☆ Watch | 7 | D No status | information |

- **Page navigation (a):** Breadcrumb navigation (1), Quicklinks (2)
- Category assignment (3)
- Page titel (4)
- Status bar (b): Revision status (5), Watch status (6), QM status (7)

## **Breadcrumb navigation**

Using the breadcrumb navigation(1), you can access parent and child pages of the current page.

If a page in the general namespace "Pages" is called, for example, "BlueSpice Helpdesk/System Requirements", the following three links are displayed as breadcrumbs: *(Pages): BlueSpice Helpdesk> System Requirements>* 

The arrow at the end of the breadcrumb navigation indicates that a subpage exists for the System Requirements page. With a click on the last arrow you can navigate directly to the subpages:

All connection arrows in the breadcrumb are active and open an overview of all directly subordinate pages when clicked.

### Quicklinks

In the **Page navigation** you can also directly access the version history and related pages by clicking on the arrow next to the "Page" function (2). In addition, there is also the quicklink "Discussion", which leads to the discussion page of the current page.

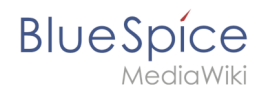

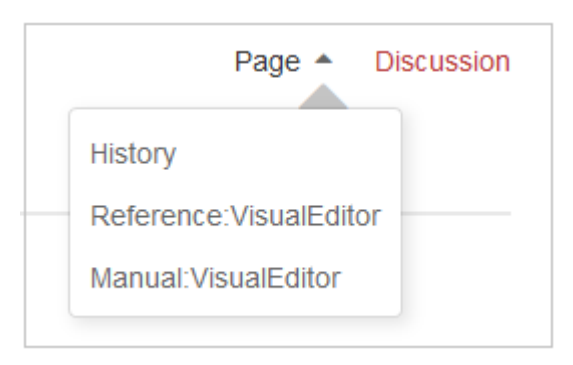

# Category assignment

In the category assignment, you can see the categories with which the page is associated. If you move the mouse over the categories or the text "no categories", the "edit" link becomes visible for users with write access: rand

Clicking on the "edit" link or on the category symbol makes it possible to assign new categories to the page:

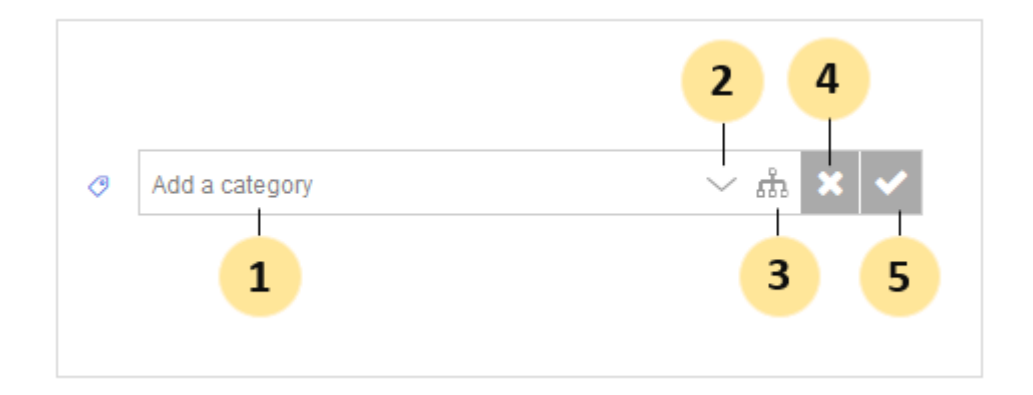

If you enter a keyword in the text field (1), suggestions for existing categories are automatically displayed as you type:

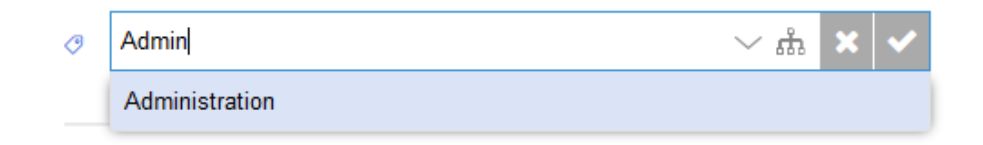

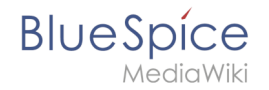

If no matching category is found, you can also select one or more categories using the flat category directory (2) or the hierarchical category tree (3).

If you do not want to save a category, close the input menu with the "x" (4).

If you want to save the selected categories, click on the check mark (5). The categories are now displayed on the page. The category names are linked directly to the category pages:

| (Main): BlueSpice Helpdesk 🕨 System requirements | Þ |
|--------------------------------------------------|---|
| BlueSpice 3 Adminmanual                          |   |
|                                                  |   |

## Page title

The page name is displayed on the page as page title by default. However, the title can be overridden using VisualEditor. Click on the "Hamburger" menu (1) and select "Advanced Settings":

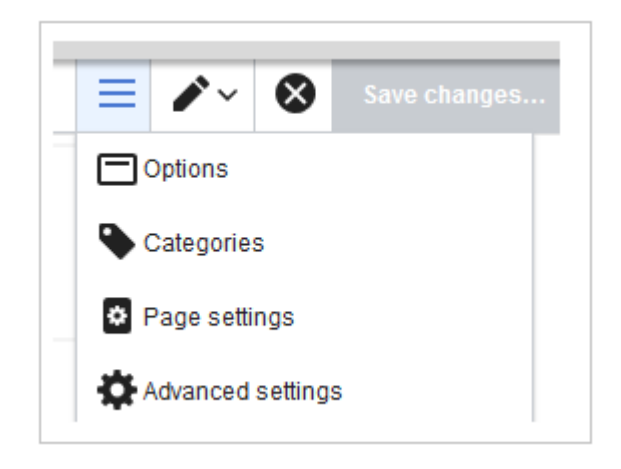

In the dialog window "Options>Advanced Settings", enter the new display title (2):

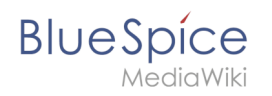

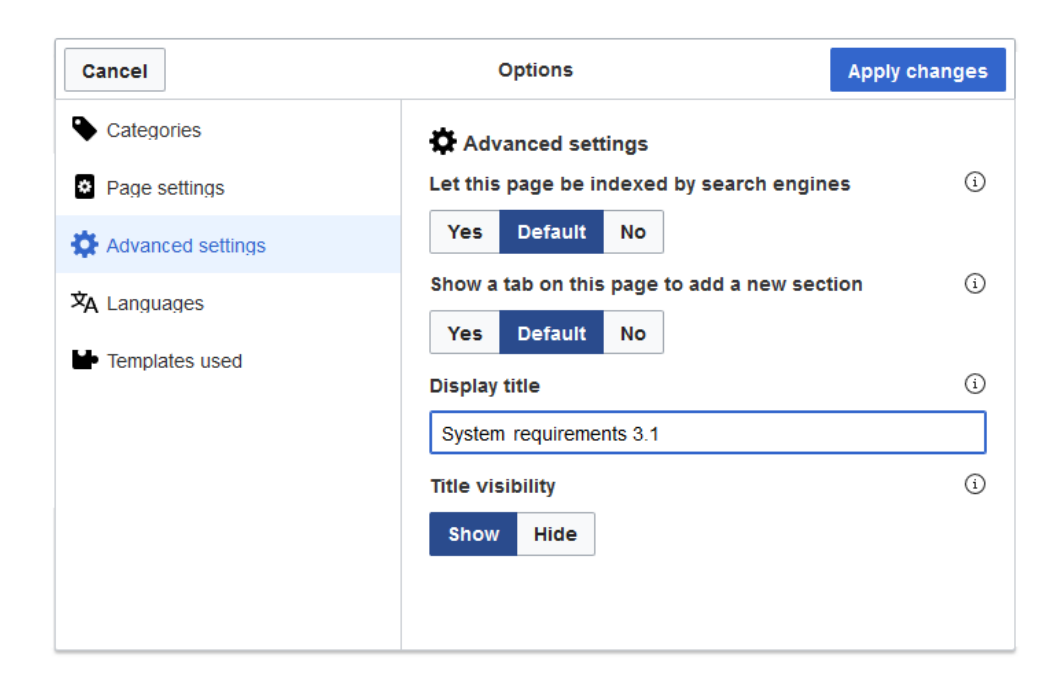

After saving the page, the new display title appears on the page.

In the source code a "displaytitle" tag has been added:

```
{{DISPLAYTITLE:System requirements 3.1}}
```

### **Revision status**

In the **status bar** you can find the most important information about the page: *who* made *which* page changes and *when*:

③ Last edited 22 hours ago by TechWriter

The time stamp leads directly to the visual comparison of the last two page versions. The user name leads to the user profile of the person who last edited the page.

### Watch status

Another useful feature in the **status bar** is the watch function. Clicking on this link adds the article to your personal watchlist:

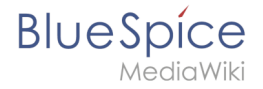

| ☆ Watch |  |
|---------|--|
|---------|--|

Accordingly, you can remove the page from the watch list using the same link.

See also: Extension/BlueSpiceWatchList.

#### QM status

By displaying the current quality status of the page, you can directly display the quality management page tools. Simply click on the status indicator symbol:

| Page   Discussion              | : | J.C |                  |  |
|--------------------------------|---|-----|------------------|--|
|                                |   | <   | Page information |  |
|                                |   | <   | Page assignments |  |
|                                |   | <   | Reminder         |  |
| <b>1</b> No status information |   | <   | Expiry           |  |
|                                |   | <   | Review           |  |
|                                |   |     |                  |  |

The Quality Management section contains important information, such as page assignments, reminders, or the review status of the current page.

For further information, see Information about quality management.

# **Assign categories**

A quality version of this page, approved on 30 July 2020, was based off this revision.

**InsertCategory** enables viewing and editing category assignments for a page.

# BlueSpice

# Contents

| 1 Assigning categories1      | 0 |
|------------------------------|---|
| 1.1 Title section            | 0 |
| 1.2 Page information flyout1 | 0 |
| 1.3 File upload dialog1      | 1 |
| 2 Category manager1          | 2 |
| 3 Source editing1            | 2 |
| 4 Configuration1             | 2 |
| 5 Related info               | 2 |

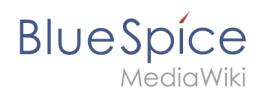

# Assigning categories

#### **Title section**

Categories can be assigned to a page directly from the title section in view mode. Any user with edit rights can click on the *tag*-icon above the page title to edit the category assignments.

| (Pa   | ges): Electric Pallet Truck Alligator                                         | Page 🔻   | Discussion |
|-------|-------------------------------------------------------------------------------|----------|------------|
| Ø     | Occupational Safety $\times$ Operating Instructions $\times$ Vehicle $\times$ | $\sim$ d | h 🗙 🗸      |
|       | Automobile_wheel_hub                                                          |          | ^          |
|       | Brake                                                                         |          |            |
| Е     | Cylinder_block                                                                |          |            |
| ~     | Electric_motor_part                                                           |          |            |
| (i) [ | Imported_vocabulary                                                           |          |            |
| _     | Machine_element                                                               |          |            |
| A p   | Machine_part                                                                  |          |            |
| CON   | Main_Page                                                                     |          |            |
|       | Occupational_Safety                                                           |          |            |
|       |                                                                               |          | •          |
| C     | Contents [hide]                                                               |          |            |
|       | 1 Description                                                                 |          |            |
|       | 2 Safety regulations                                                          |          |            |
| Assi  | gning categories from the title section                                       |          |            |

# Page information flyout

The page categories can also be managed from the *Page information* flyout in the quality management tools.

To add or remove categories, hover over the this section and click the *edit* button.

Possible actions:

- *Save:* Saves the categories in the input field.
- *Cancel:* Closes the category field without making any changes.
- *Remove all:* Removes all assigned categories from the page.

| Adminhandbuch                                            |                                                                                    |          | _         |                  |   |
|----------------------------------------------------------|------------------------------------------------------------------------------------|----------|-----------|------------------|---|
| Arbeitsanweisungen                                       |                                                                                    | ×        | <i>پر</i> |                  | • |
| BlueSpice_pro_Paket                                      | k its quality and up-to-dateness and see how it relates to other pages in the wiki |          |           |                  |   |
| Imported_vocabulary                                      | n to quality and up to datorious and oce for it foldes to only pages in the fina.  | <b>^</b> | >         | Page information |   |
| Installation_handbook                                    |                                                                                    |          | <         | Page assignments |   |
| Installationshandbuch                                    |                                                                                    |          | <         | Reminder         |   |
| Jour_fixe                                                | Authors of this page                                                               |          | <         | Expiry           |   |
| Nutzerhandbuch                                           | Milliference (Opticiant author)                                                    | - 1      |           | Review           |   |
| Organisation 👻                                           | SO wikisysop (original aution)                                                     |          |           |                  |   |
| $\begin{tabular}{ l l l l l l l l l l l l l l l l l l l$ | SO WikiSysop (Editor)                                                              | - 1      |           |                  |   |
| Save Cancel Remove all                                   | <pre></pre>                                                                        |          |           |                  |   |
| leaders of this page                                     |                                                                                    |          |           |                  |   |
| SO WikiSysop                                             |                                                                                    |          |           |                  |   |
| ≪ <   Page 1 of 1   > ≫   ⊂                              |                                                                                    |          |           |                  |   |
|                                                          |                                                                                    |          |           |                  |   |
|                                                          |                                                                                    | -        |           |                  |   |

## File upload dialog

BlueSpice

Categories can be assigned to a file during the file upload. If more files are uploaded simultaneously, the same categories will be applied to all files. Select the categories using the arrow icon or the icon for the hierarchical category tree.

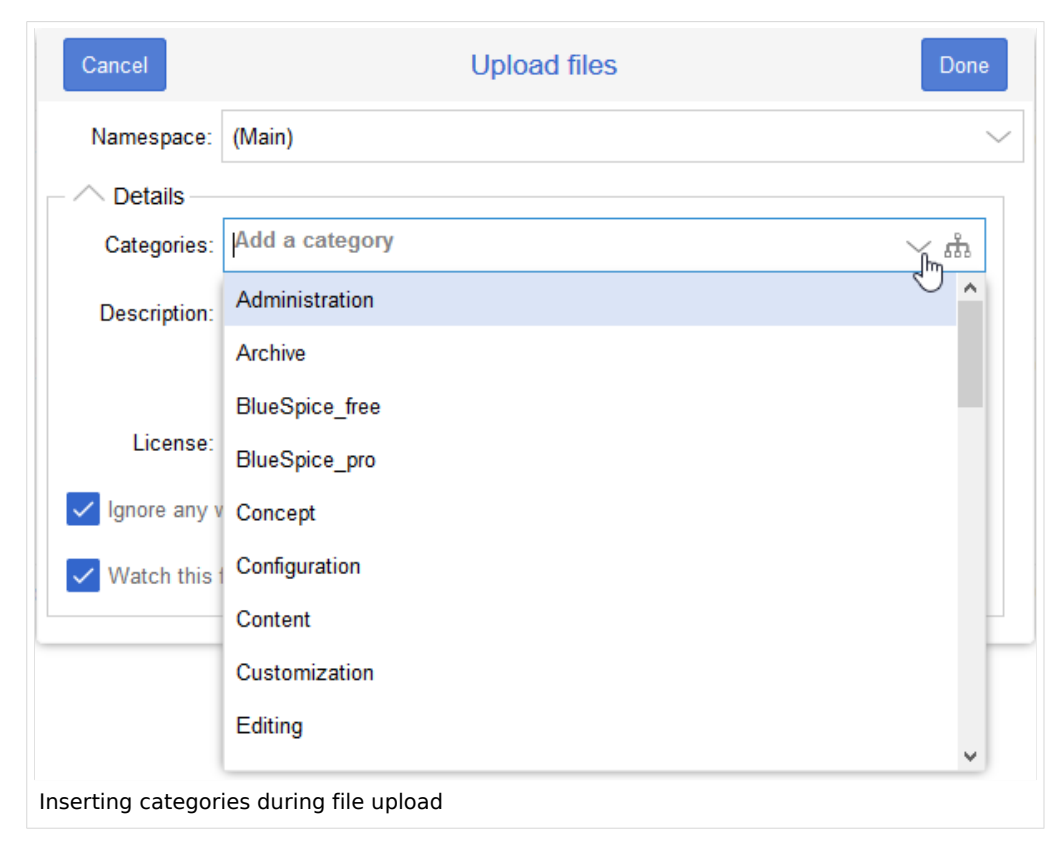

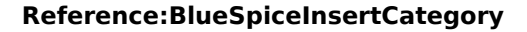

## **Category manager**

BlueSpice

MediaWiki

To manage categories on the wiki level, use the Category manager page.

## Source editing

You can also add to add categories directly in source editing mode.

# Configuration

In the Config manager, you can change the following settings:

- Insert category with its parents
- Set page categories as default in upload dialog

# **Related info**

• Reference:BlueSpiceInsertCategory